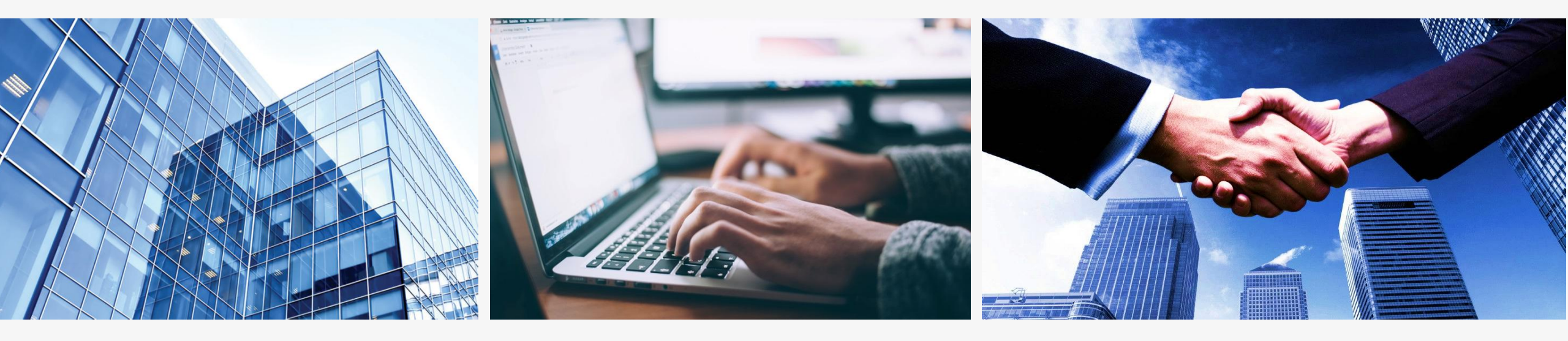

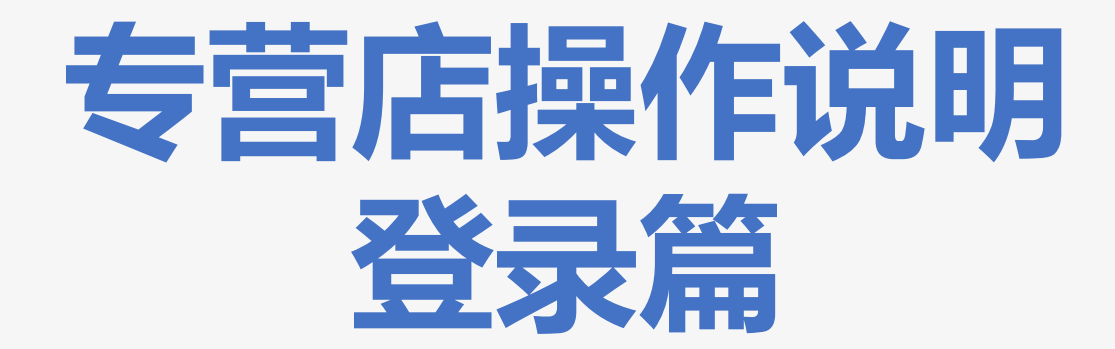

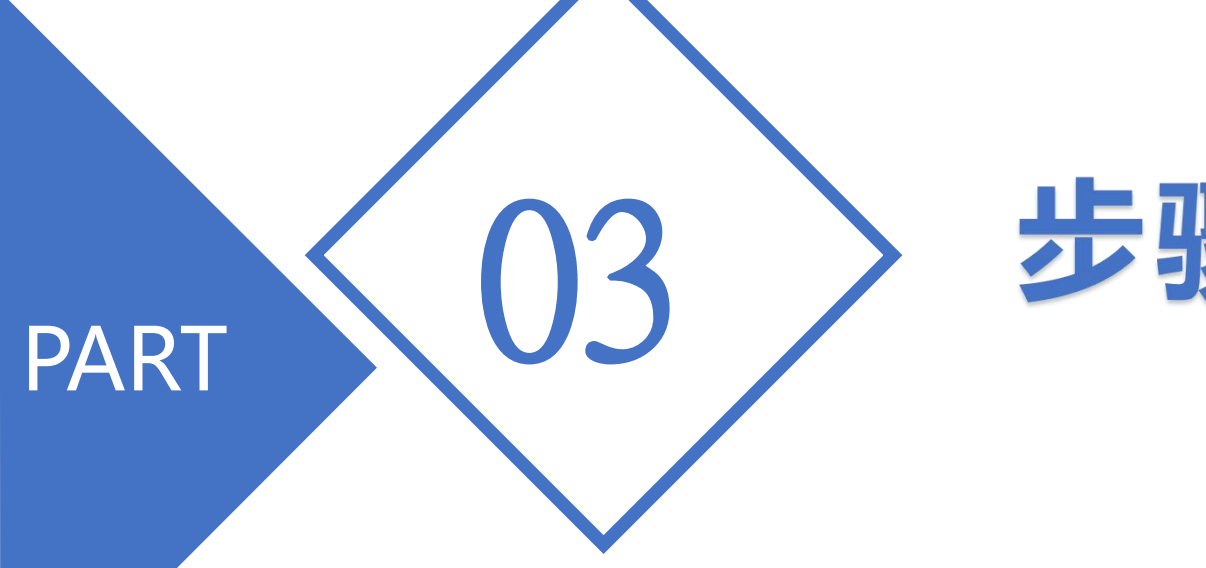

## 步骤三: 修改密码

## 1.登陆成功后在右上角的 💿 , 然后选择修改密码

| 梁 测试计算部003<br>红景天门店系统                                     |                               | 快速设置                                      |  |  |
|-----------------------------------------------------------|-------------------------------|-------------------------------------------|--|--|
| <ul> <li>☆ 首页</li> <li>◇ 商品</li> <li>・ 商品入库</li> </ul>    | #     商品       智无商品     共1页0条 | 後<br>修<br>改<br>密<br>码<br>日<br>志<br>管<br>理 |  |  |
| <ul> <li>現有库存列表</li> <li>計告入库单</li> <li>ご 店长服务</li> </ul> |                               |                                           |  |  |
|                                                           |                               |                                           |  |  |

## 2.先输入原来的密码,然后输入两次修改后的新密码 P $\equiv$ 基本信息管理 / 修改密码 ① 修改密码 基本信息管理 原始密码 1 \*\*\*\*\*\*\*\* 密码 \*\*\*\*\*\*\* 2 确认密码 \*\*\*\*\*\*\* 提交

| 3.然后点击提交,                    | 之后确认他                              | 多改即      | ]可; | 記成 | 密码 | 修            | 坆      |
|------------------------------|------------------------------------|----------|-----|----|----|--------------|--------|
| 🔄 Stand Out Sky Webapp 🛛 🗙 🕂 |                                    |          |     |    |    |              |        |
| - → C 介 🔒 shop.shengliant    | <b>j.com</b> /storeadmin/editpw    | d.html 🔍 | ☆ 0 |    | 0  | <b>t</b> a 👍 | c? 🞯 🖁 |
| 🥻 应用 🔜 学习 🔜 工具 🔜 阅读          | y<br>shop.shenglianbj.o<br>您确定修改密码 | com 显示   |     |    |    | _            |        |
|                              | 基本信息管理 / 修改密                       | 码        |     | 确定 | 取消 |              |        |
| ()<br>()<br>紅景天门店系统          | ① 修改密码                             | 基本信息管理   |     |    |    |              |        |
|                              | 原始密码                               |          |     |    |    |              |        |
| ☆ 首页                         |                                    |          |     |    |    |              |        |
| ◎ 商品                         | 密码                                 |          |     |    |    |              |        |
| 补货入库单 *                      | 确认密码                               |          |     |    |    |              |        |